- Minas Liqi klasörünü rar'dan çıkarın.
- Panaterm programını açın ve *Resim 1* 'deki adımları takip edin.

| B PANATERM                                                                                                    | – 🗆 X               |
|----------------------------------------------------------------------------------------------------|---------------------|
| File F Display D Window W Tool T Help H                                                                                                    |                     |
| Connect Parameter TialRun Alarm 📰 Tuning 🔛 WaveGraphic 🖶 TrialRun 🎫                                                                                                    | Fit gain Other +    |
| n Selection of the communication with the driver                                                                                                    | ×                   |
| Selection of the communication with the driver                                                                                                    |                     |
| C Communication with the driver                                                                                                    |                     |
| Communicate with driver directly connected with USB.                                                                                                    | Cancel              |
| C Communication with the driver(with WLAN)                                                                                                    |                     |
| Communicate with driver directly connected with WLAN.                                                                                                    |                     |
| Series automatic decision                                                                                                    | Check               |
| If the driver is MINAS-ASB(EtherCAT Model) and serial number is younger<br>than 1503****(March 2015), please uncheck the "Series automatic decision"<br>and click "OK". Then choose the "MINAS-ASB(- March2015)". | Update              |
| Drive     Drive     Drive     Motor     Motor       Series Name     Nickname     Product No     Serial No     Product No     Serial No                                                                            | Nickname<br>setting |
| No communication<br>Execute the command such as parameter filing with PC without<br>communicating with the driver.                                                                                                |                     |
|                                                                                                    |                     |
|                                                                                                    |                     |

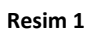

• Resim 2 'deki adımları takip edin.

| 🖥 No S | elect Comm | unication po                  | rt(not in u         | ise)                      |                           |                  |       |             |           |            | _        |   | $\times$ |
|--------|------------|-------------------------------|---------------------|---------------------------|---------------------------|------------------|-------|-------------|-----------|------------|----------|---|----------|
| File F | Display D  | Window \                      | V Too               | IT Help H                 |                           |                  |       |             |           |            |          |   |          |
| Con 🔁  | inect 🛛 🎦  | Parame                        | ter                 | Monitor                   | Alarm                     | Tuning           | WaveG | àraphic 🧱 T | rialRun 📘 | 🚈 Fit gain | Other •  |   |          |
|        | ᡖ Selec    | tion of the c                 | ommunic             | ation with the d          | lriver                    |                  |       |             |           |            | >        | < |          |
|        | Selecti    | on of the cor                 | nmunicat            | on with the driv          | er —                      |                  |       |             |           |            | OK       |   |          |
|        | O Co       | ommunicatio                   | n with the          | drivor                    |                           |                  |       |             |           |            | UK       |   |          |
|        | C          | ommunicate                    | with driv           | D series settir           | ig                        |                  |       | - =         | <u> </u>  |            | Cancel   |   |          |
|        | O Co       | ommunicatio                   | n with the          | MINAS-A5                  |                           |                  |       | ^           | ок        |            |          | - |          |
|        | С          | ommunicate                    | with driv           | MINAS-A5B(                | - March2015)              | 1                |       |             |           |            |          |   |          |
|        |            | Series aut                    | omatic d            | MINAS-A5BL<br>MINAS-A5BL  | . UU<br>. LINEAR          |                  |       |             |           |            | Check    |   |          |
|        | th         | the driver is<br>an 1503****( | MINAS-A<br>March 20 | MINAS-A5II<br>MINAS-A5I [ | חר                        |                  |       |             |           |            | Update   | 1 |          |
|        | a.         | nd click "OK'                 | '. Then c           | MINAS-A5L I               | INEAR                     |                  |       |             |           |            |          |   |          |
|        | Drive      | Nomo                          | Drive               | MINAS-A5LU<br>MINAS-A5L0  | 4(LA4) UU<br>4(LA4) LINEA | R                |       |             |           |            | Nickname |   |          |
|        | Jenes      | INDITIE                       | INICKIIDI           | MINAS-A5MI                | N                         |                  |       |             |           |            | ocung    | - |          |
|        |            |                               |                     | MINAS-A5NI                | D1                        |                  |       |             |           |            |          |   |          |
|        |            |                               |                     | MINAS-A5NI<br>MINAS-A5NI  | . DD<br>LINEAB            |                  |       |             |           |            |          |   |          |
|        |            |                               |                     | MINAS-A6                  | (4                        |                  |       |             |           |            |          |   |          |
|        |            |                               |                     | MINAS-A6 (V               | -irame)                   |                  |       | ~           |           |            |          |   |          |
|        |            |                               |                     |                           |                           |                  |       |             |           |            |          |   |          |
|        | © No       | o communica                   | tion                |                           | Select                    | the driver serie | BS.   |             |           |            |          |   |          |
|        | E          | xecute the c                  | ommand              | such as param             | eter filing with          | PC without       |       |             |           |            |          |   |          |
|        | C          | ommunicatin                   | g with the          | driver.                   |                           |                  |       |             |           |            |          |   |          |
|        |            |                               | _                   |                           |                           |                  |       |             | _         |            |          |   |          |
|        |            |                               |                     |                           |                           |                  |       |             |           |            |          |   |          |
|        |            |                               |                     |                           |                           |                  |       |             |           |            |          |   |          |
|        |            |                               |                     |                           |                           |                  |       |             |           |            |          |   |          |

• Resim 3 'deki adımları takip edin.

| 🖥 No Se | lect Comm | unication port                     | not in us              | e)                                                                                                    |                       |                |                      |           |          |            | _        |   |
|---------|-----------|------------------------------------|------------------------|----------------------------------------------------------------------------------------------------|-----------------------|----------------|----------------------|-----------|----------|------------|----------|---|
| File F  | Display D | Window W                           | Tool                   | T Help H                                                                                                    |                       |                |                      |           |          |            |          |   |
| Conr    | nect 📑    | Paramete                           | r 📕                    | Monitor                                                                                                    | Alarm                 | Tuning         | y 🔛 WaveGr           | aphic 🧱 T | FrialRun | Fit gain   | Other •  |   |
|         | ᡖ Selec   | tion of the cor                    | nmunica                | tion with the d                                                                                             | river                 |                |                      |           |          |            | )        | × |
|         | Selection | on of the comn                     | nunicatio              | n with the driv                                                                                             | er —                  |                |                      |           |          |            | OK       | 7 |
|         | C Co      | ommunication                       | vith the e             | riszor<br>Corioc cottir                                                                                     | <i>a</i>              |                |                      |           | ~        | L          | OK       | _ |
|         | 0         | ommunicate w                       | ith driv <sup>-¶</sup> | <b>3</b> Series Setti                                                                                       | y                     |                |                      |           | ^        |            | Cancel   |   |
|         | O Co      | ommunication                       | vith the               | MINAS-A5<br>MINAS-A5B                                                                                       |                       |                |                      | ^         | ОК       | -          |          | _ |
|         | C         | ommunicate w                       | ith dri∨               | MINAS-A5B                                                                                                   | N 🖶 MINA              | AS-A5 Model se | lection              |           |          | <b>2</b> × | _        | 1 |
|         | If i      | Series auton<br>the driver is M    | natic d                | MINAS-A5BL                                                                                                  |                       | S-A5 standard  |                      |           |          | ОК         | Check    |   |
|         | th        | an 1503*****(M<br>nd click "OK". " | arch 20<br>Then c      | MINAS-A511<br>MINAS-A5L [<br>MINAS-A5L ]                                                                    |                       | -AJE Stanuaru  | 1                    |           |          | Cancel     | Update   |   |
|         | Drive     |                                    | )rive                  | MINAS-A5L0<br>MINAS-A5L0                                                                                    | 4(                    |                |                      |           |          |            | Nickname |   |
|         | Series    | name   r                           |                        | MINAS-A5MI<br>MINAS-A5NI<br>MINAS-A5NI<br>MINAS-A5NI<br>MINAS-A6<br>MINAS-A6 (v<br>MINAS-A6 (v<br>MINAS-A6B | ม<br>11<br>12<br>-ที่ |                |                      |           |          |            | Sexing   |   |
|         | © No      | o communicati                      | on L                   |                                                                                                    | -                     |                |                      |           |          |            |          |   |
|         |           | xecute the con<br>ommunicating     | nmand s<br>with the (  | uch as param<br>driver.                                                                                     | eti                   | S              | elect series of driv | er.       |          |            |          |   |
|         |           |                                    |                        |                                                                                                    |                       |                |                      |           |          |            |          |   |
|         |           |                                    |                        |                                                                                                    |                       |                |                      |           |          |            |          |   |

Resim 3

• File menüne gelin ve Resim 4 'teki adımları takip edin.

| ᡖ MINAS-A5 standard Communi | cation port(not in use)                                                          |                                     | -       | × |
|-----------------------------|----------------------------------------------------------------------------------|-------------------------------------|---------|---|
| File F Display D Window W   | / Tool T Help H                                                                  |                                     |         |   |
| Setting S                   | Model selection M<br>Communication with the driver P<br>Communication set-up C 3 | uning WaveGraphic TrialRun Fit gain | Other • |   |
| l l                         | Series type setting D                                                            | 1                                   |         |   |
|                             | Language S •                                                                     |                                     |         |   |
|                             |                                                                                  |                                     |         |   |
|                             |                                                                                  |                                     |         |   |
|                             |                                                                                  |                                     |         |   |
|                             |                                                                                  |                                     |         |   |
|                             |                                                                                  |                                     |         |   |
|                             |                                                                                  |                                     |         |   |
|                             |                                                                                  |                                     |         |   |
|                             |                                                                                  |                                     |         |   |
|                             |                                                                                  |                                     |         |   |
|                             |                                                                                  |                                     |         |   |
|                             |                                                                                  |                                     |         |   |
|                             |                                                                                  |                                     |         |   |
|                             |                                                                                  |                                     |         |   |
|                             |                                                                                  |                                     |         |   |
|                             |                                                                                  |                                     |         |   |
|                             |                                                                                  |                                     |         |   |
|                             |                                                                                  |                                     |         |   |
|                             |                                                                                  |                                     |         |   |
|                             |                                                                                  |                                     |         |   |

• Reference butonuna basarak Liqi serisinin dosyasını bulun.

| File F Display D Window W Tool T Help H<br>Connect Parameter Alam Tuning WaveGraphic TriaRun Fit gain Other •<br>Series type setting<br>Disable Series List<br>Series name<br>WINAS-A6E<br>WINAS-A6E DD<br>WINAS-A6E DD<br>WINAS-A6E LINEAR<br>MINAS-A6E LINEAR<br>MINAS-A6E LINEAR                                                                                                    | B MINAS-A5 standard Communication port(not in use)                                                                                                    | _       | $\times$ |
|----------------------------------------------------------------------------------------------------|----------------------------------------------------------------------------------------------------|---------|----------|
| Connect Peremeter Monitor Alem Connect Tuning WeveGraphic TrialRun Connect Pitgain Other -                                                                                                    | File F Display D Window W Tool T Help H                                                                                                    |         |          |
| Series type setting ×<br>Disable Series List<br>Series name<br>MINAS-A6 (V+frame)<br>MINAS-A6B<br>MINAS-A6B<br>MINAS-AB<br>MINAS-AB<br>MINAS-AB<br>MIN | Connect   Parameter Handrow Alarm Tuning 🚰 WaveGraphic 🖶 TrialRun 🚺 Fit gain                                                                                                    | Other - |          |
|                                                                                                    | Series type setting ×<br>Disable Series List<br>Series name<br>MINAS-A6 (Vframe)<br>MINAS-A6BL DD<br>MINAS-A6BL DD<br>MINAS-A6BL LINEAR<br>MINAS-A6BL LINEAR<br>MINAS-A6BL LINEAR<br>MINAS-A6BL DD<br>MINAS-A6BL DD<br>MINAS-A6 |         |          |

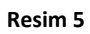

• MINAS-LIQI dosyasını seçip Resim 6 'daki adımları takip edin.

Resim 6

• Resim 7 'de Evet butonuna basın.

|                                                             | - 🗆 ×        |
|-------------------------------------------------------------|--------------|
| File F Display D Window W Tool T Help H                     |              |
| Connect Parameter Monitor Alarm Tuning WaveGraphic TrialRun | gain Other - |
|                                                             |              |
|                                                             |              |
| Series type setting ×                                       |              |
| Disable Series List                                         |              |
| Series name                                                 |              |
| Are you all right ?                                         |              |
| Add the selected Series definition.                         |              |
|                                                             |              |
| Evet Hayır                                                  |              |
| MINAS-A6NL LINEAR                                           |              |
| Reference Apply Close                                       |              |
|                                                             |              |
|                                                             |              |
|                                                             |              |
|                                                             |              |
|                                                             |              |
|                                                             |              |

Resim 7

• MINAS-LIQI listeye eklendi. Apply butonuna basarak *Resim 8* 'deki adımı tamamlayın.

| n MINAS-A5 standard Communication port(not in use)                                                                                                    | _       | × |
|----------------------------------------------------------------------------------------------------|---------|---|
| File F Display D Window W Tool T Help H                                                                                                    |         |   |
| Connect Parameter Monitor Alarm Connect VaveGraphic TrialRun Fit gain                                                                                                    | Other - |   |
| Series type setting ×<br>Disable Series List<br>Series name<br>MINAS-A6B<br>MINAS-A6BLDD<br>MINAS-A6BLDD<br>MINAS-A6BLLINEAR<br>MINAS-A6NL DD<br>MINAS-A6NL DD<br>MINAS-A6NL DD<br>MINAS-A6NL DD<br>MINAS-A6NL UNEAR<br>MINAS-A6NL UNEAR |         |   |

Resim 8

| https://www.action.com/action.com/action.com |                            |                                    | – 🗆 X     |
|----------------------------------------------------------------------------------------------------|----------------------------|------------------------------------|-----------|
| File F Display D Window W Tool T Help H                                                                                                    |                            |                                    |           |
| Connect Parameter Monitor                                                                                                    | Alarm 🔄 Tuning 📱           | WaveGraphic 📻 TrialRun 🛛 🚈 Fit gai | n Other - |
|                                                                                                    |                            |                                    |           |
|                                                                                                    |                            |                                    |           |
|                                                                                                    |                            |                                    |           |
| n Series type setting                                                                                                    |                            | ×                                  |           |
| Disable Series List                                                                                                    |                            | Enable Series List                 |           |
| Series name                                                                                                    |                            | Series name                        |           |
|                                                                                                    | Are you all right ?        |                                    |           |
|                                                                                                    | Are you on right !         | LUNEAR                             |           |
|                                                                                                    | Apply the current series d | definition. DD                     |           |
|                                                                                                    |                            |                                    |           |
|                                                                                                    | Evet                       | Hayır LDD                          |           |
|                                                                                                    |                            | MINAS-LIQI                         |           |
|                                                                                                    | Defenses                   |                                    |           |
|                                                                                                    | Kelerence                  |                                    |           |
|                                                                                                    |                            |                                    |           |
|                                                                                                    |                            |                                    |           |
|                                                                                                    |                            |                                    |           |
|                                                                                                    |                            |                                    |           |
|                                                                                                    |                            |                                    |           |
|                                                                                                    |                            |                                    |           |

• Evet butonuna basarak Resim 9 'daki adımı tamamlayın.

Resim 9

| B MINAS-A5 standard Communication port(not in use)                                                                                                    | _     | × |
|----------------------------------------------------------------------------------------------------|-------|---|
| File F Display D Window W Tool T Help H                                                                                                    | ner • |   |
| Series type setting<br>Disable Series List<br>Series name<br>MINASAS<br>Apply of the series definition is complete.<br>MINASASANL DD<br>MINASASNL DD<br>Reference<br>Apply<br>Cose |       |   |

• Tamam butonuna basarak *Resim 10* 'daki adımı tamamlayın.

• Panaterm'i yeniden açarak cihaz listesinde Liqi serisini bulun ve seçin.

| No Select Communication port(not in use)                     | - 🗆 X            |
|--------------------------------------------------------------|------------------|
| File F Display D Window W Tool T Help H                      |                  |
| Connect Parameter Monitor Alarm Tuning WaveGraphic TrialRun  | Fit gain Other - |
| E Selection of the communication with the driver             | ×                |
| Selection of the communication with the driver               | OK               |
| C Communication with the driver                              |                  |
| Communicate with driv 📅 Series setting 💦 🗙 🕹                 | Cancel           |
| C Communication with the MINAS-A5L04(LA4) DD OK              |                  |
| Communicate with driv MINAS-ASU4(LA4) LINEAR                 |                  |
| Series automatic d MINAS-A5N                                 | Check            |
| If the driver is MINAS-ASNUT<br>MINAS-ASNU DD                |                  |
| and dick "OK". Then d                                        | Update           |
| Drive Drive MINAS-A6 (V-frame)                               | Nickname         |
| Series Name Nicknar MINAS-A6B                                | setting          |
| MINAS-A6BL LINEAR                                            |                  |
| MINAS-A6L DD<br>MINAS-A6L UNFAB                              |                  |
| MINAS-A6N                                                    |                  |
| MINAS-A6NL DD<br>MINAS-A6NL UNFAB                            |                  |
|                                                              |                  |
|                                                              |                  |
| Select the driver series.  No communication                  |                  |
| Execute the command such as parameter filing with PC without |                  |
| communicating with the driver.                               |                  |
|                                                              |                  |
|                                                              |                  |
|                                                              |                  |
|                                                              |                  |

Resim 11